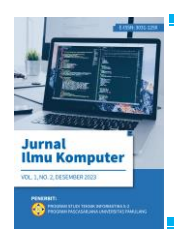

**JURNAL ILMU KOMPUTER** 

Volume 2 Nomor 2, Desember, 2024 ISSN: 3031-125X (DNLINE) Penerbit: Program Studi Teknik Informatika S-2 Universitas Pamulang

# Analis Perancangan Dan Penerapan Keamanan Jaringan Menggunakan Metode Intrusion Detection System (IDS), Intrusion Prevention System (IPS) Dan Demilitarized Zone (DMZ) Pada PT. Maha Digital Indonesia (Mahapay)

Evan Trijanitra<sup>1</sup>, \* Arya Adhyaksa Waskita<sup>2</sup>, \* Taswanda Taryo<sup>3</sup> <sup>1,2,3)</sup> Teknik Informatika, Universitas Pamulang Kota Tangerang Selatan, Banten Email: <sup>1</sup>evan.trijanitra@gmail.com, <sup>2</sup> aawaskita@unpam.ac.id, <sup>3</sup>dosen02234@unpam.ac.id

#### ABSTRACT

Network security systems, in recent years have become the main focus in the world of securing other important data, this is due to the high number of suspicious threats (Suspicious Threats) and attacks from the Internet. Network security involves efforts to protect data and computer systems from detrimental threats, such as cyberattacks, malware, and data theft. The existence of increasingly complex and evolving threats has increased awareness of the need for strong network security. PT. Maha Digital Indonesia (Mahapay) is a company operating in the field of EDC Field Service where it is very important that client data is kept confidential. This requires good network security to maintain the confidentiality of the data. So the aim of this research is to implement network security using the Intrusion Detection System (IDS), Intrusion Prevention System (IPS) and Demilitarized Zone (DMZ) methods as network security at PT. Maha Digital Indonesia (Mahapay). The results of this research are the formation of connections between networks in the topology along with the successful functioning of the Intrusion Detection System (IDS) and Intrusion Prevention System (IPS) detecting and preventing suspicious activities carried out by attackers and the operation of rules for the DMZ area. Success in the application is tested again by carrying out several attack methods that will be analyzed such as Syn Flood Attack, Ping Of Death and Port Scanning which will be handled by the configuration that has been applied to the network and server.

Keywords: Intrusion Detection System (IDS), Intrusion Prevention System (IPS), Demilitarized Zone (DMZ), firewall, Network Security, Server

#### ABSTRAK

Sistem keamanan jaringan, dalam beberapa tahun ini telah menjadi fokus utama dalam dunia mengamankan data hal penting lainnya, hal ini disebabkan tingginya ancaman yang mencurigakan (Suspicious Threat) dan serangan dari Internet. Keamanan jaringan melibatkan upaya untuk melindungi data dan sistem komputer dari ancaman yang berpotensi merugikan, seperti serangan siber, malware, dan pencurian data. Keberadaan ancaman yang semakin kompleks dan terus berkembang telah meningkatkan kesadaran akan perlunya keamanan jaringan yang kuat. PT. Maha Digital Iindonesia (Mahapay) sebagai perusahaan yang bergerak dibidang Field Service EDC dimana data – data pada client sangat penting dijaga kerahasiannya. Hal tersebut membutuhkan suatu keamanan jaringan yang baik untuk menjaga kerahasiaan data tersebut, Maka Tujuan dari Penelitian ini adalah menerapkan menerapkan kemanan jaringan menggunakan metode Intrusion Detection System (IDS), Intrusion Prevetion System (IPS) dan Demilitarized Zone (DMZ) sebagai keamanan jaringan pada PT. Maha Digital Indonesia (Mahapay). Hasil dari penelitian ini adalah terbentuknya koneksi antar jaringan dalam topologi beserta suksesnya fungsi dari Intrusion Detection System (IDS) dan Intrusion Prevention System (IPS) mendeteksi dan mencegah aktifitas mecurigakan yang dilakukan attacker dan

bekerjanya rule untuk area DMZ. Keberhasilan dalam pengaplikasian diuji kembali dengan melakukan beberapa metode serangan yang akan di analisa seperti Syn Flood Attack, Ping Of Death dan Port Scanning yang akan ditanggulangi oleh konfigurasi yang telah diterapkan pada jaringan dan server.

Kata kunci: Intrusion Detection System (IDS), Intrusion Prevention System (IPS), Demilitarized Zone (DMZ), firewall, Keamanan Jaringan, Server

#### 1. PENDAHULUAN

Kebutuhan akan teknologi informasi di era modern ini sangat besar serta dapat diaplikasikan dalam berbagai bidang, sebab itu juga banyak pihak-pihak yang saat ini jadi bergantung pada sistem komputer sehingga sistem komputer dituntut untuk berjalan sepanjang waktu pada jaringan internet.[1] PT. Maha Digital Indonesia (*Mahapay*) merupakan perusahaan teknologi yang bergerak dibidang jasa pembuatan software dan field service, di mana keamanan jaringan harus menjadi prioritas utama pada PT. Maha Digital Indonesia (*Mahapay*). Kelemahan - kelemahan yang terdapat pada jaringan komputer jika tidak dilindungi dan dijaga dengan baik akan menyebabkan kerugian berupa kehilangan data, kerusakan sistem server, tidak maksimal dalam melayani user atau bahkan kehilangan aset-aset berharga. terlebih lagi ketika jaringan local sudah terhubung ke internet maka ancaman keamanan jaringan akan semakin meningkat. misalnya DDoS attack dan sebagainya, juga serangan hacker, virus, trojan yang semuanya merupakan ancaman yang tidak bisa diabaikan.[2].

Untuk menangkal ancaman jaringan, ada beberapa teknik yang bisa diterapkan, Pertama Intursion Detection System (IDS), Intrusion Prevention System (IPS) dan teknik demilitarized zone (DMZ). Dengan menggunakan 3 Teknik keamanan berikut maka akan terbentuk pengamanan berlapis pada server sehingga akses dari luar tidak bisa langsung memasuki komputer server, sehingga hal ini membuat server menjadi lebih aman.[3].

Intrusion Detection System atau IDS adalah sebuah sistem yang memonitor trafik jaringan untuk mendeteksi aktivitas-aktivitas mencurigakan. Jika aktivitas mencurigakan tersebut ditemukan, IDS akan melaporkannya dalam bentuk peringatan. Dengan kata lain, IDS bisa dibilang sebagai perangkat lunak pemindai sistem atau jaringan guna terhindar dari kegiatan yang melanggar kebijakan.[4]

Intrusion Prevention System (IPS), adalah pendekatan yang sering digunakan

Lisensi: Creative Commons Attribution-ShareAlike 4.0 International License (CC BY-SA 4.0)

untuk membangun system keamanan komputer, IPS mengkombinasikan teknik firewall dan metode Intrusion Detection System (IDS) dengan sangat baik. Teknologi ini dapat digunakan untuk mencegah serangan yang akan masuk ke jaringan lokal dengan memeriksa dan mencatat semua paket data serta mengenali paket dengan sensor, disaat

attack telah teridentifikasi, IPS akan menolak akses (block) dan mencatat (log) semua paket data yang teridentifikasi tersebut. Jadi IPS bertindak sepeti layaknya Firewall yang akan melakukan allow dan block yang dikombinasikan seperti IDS yang dapat mendeteksi paket secara detail.[5]

#### 2. METODE

#### 2.1 Metode Penelitian

Metode penelitian yang digunakan yaitu metode eksperimen dimana dilakukan percobaan menggunakan sistem operasi Ubuntu server 20.04 dengan menerapkan system keamanan jaringan berupa intrusion detection system (*IDS*), Intrusion prevention system (*IPS*) dan Demiliterized Zone (*DMZ*). Hasil yang di harapkan adalah ids da nips dapat mendeteksi dan melakukan block pada aktifitas yang mencurigaan.

### 2.2 Analisa Kebutuhan

#### 1. Pengalokasian IP Address

Dalam membuat daftar kebutuhan IP Address penulis menggunakan bantuan Ms.Visio dari topologi yang sebelumnya dibuat. IP Address sangat penting karena agar komputer klien dapat terhubung ke internet dan juga server.

| Tabel 2.1 | Pengalokasian | IP | Address |
|-----------|---------------|----|---------|
|-----------|---------------|----|---------|

| No | Pengguna           | IP Address                         |  |
|----|--------------------|------------------------------------|--|
| 1  | Server IDPS        | 122.xxx.xxx/24                     |  |
| 2  | Server Web Service | 179.xxx.xx.2/24<br>179.xxx.xx.3/24 |  |

Lisensi: Creative Commons Attribution-ShareAlike 4.0 International License (CC BY-SA 4.0)

| 3 | Mikrotik          | 179.xxx.xx.4/24   |
|---|-------------------|-------------------|
| 4 | Server Aplication | 192.xxx.x.59/24   |
| 5 | PC Tower          | 122.xxx.xxx.62/24 |

### 2. Kebutuhan Hardware

Kebutuhan hardware ini digunakan dalam membangun topologi jaringan sesuai dengan yang dirancang oleh penulis berikut merupakan tabel 3.1.2 kebutuhan hardware :

| No | Jenis Perangkat                              | Spesifikasi                                                                                                    | Jumlah |
|----|----------------------------------------------|----------------------------------------------------------------------------------------------------|--------|
| 1  | Server<br>Rackmount                          | <ul> <li>Inter Xeon CPU E5504 @2.00GHz<br/>(4 Core)</li> <li>RAM DDR3 8GB</li> <li>HDD SAS 2.5" HP 270GB</li> <li>OS Ubuntu Server 20.04 Lts</li> </ul> | 1      |
| 2  | Server<br>Rackmount                          | <ul> <li>Inter Xeon CPU X3360 @2.83GHz<br/>(4 Core)</li> <li>RAM DDR2 4GB</li> <li>HDD SAS 3.5" HP 300GB</li> <li>OS Ubuntu Server 20.04 Lts</li> </ul> | 1      |
| 3  | Mikrotik<br>Routerboard<br>RB2011UiAS-<br>RM | <ul> <li>CPU AR9344 600MHz</li> <li>RAM 128MB</li> <li>Storage 128MB</li> <li>OS RouterOS</li> <li>10 Port</li> </ul>                                   | 1      |
| 4  | PC Tower                                     | <ul> <li>Intel Pentium Dual-Core E5800</li> <li>@3.20GHz</li> <li>RAM DD3 4GB</li> <li>WD HDD 3.5" 300GB</li> <li>OS Kali Linux 2024.2</li> </ul>       | 1      |

### Tabel 2.2 Kebutuhan Hardware

|  |   |                     | • | Intel Xeon E5 2620 @2.10GHZ |   |  |
|--|---|---------------------|---|-----------------------------|---|--|
|  | 5 | Server<br>Rackmount | • | RAM DDR4 70GB               | 1 |  |
|  |   |                     | • | HDD 6TB                     | 1 |  |
|  |   |                     | • | OS Ubuntu Server 22.04      |   |  |

### 3. Kebutuhan Software

Software adalah merupakan suatu program komputer yang berfungsi untuk melakukan tugasnya masing masing. Dalam penelitian ini berikut merupakan software yang digunakan adalah :

### Tabel 2.3 Kebutuhan Software

| No | Nama                             | Spesifikasi               | Keterangan                    |
|----|----------------------------------|---------------------------|-------------------------------|
| 1  | Sistem Operasi Server<br>IDS&IPS | Ubuntu Server<br>20.04Lts | Sistem Operasi                |
| 2  | Web Service                      | Nginx 1.18.0              | Web Service redirect port web |
| 3  | PC Tower                         | Kali Linux                | PC Untuk simulasi serangan    |
| 4  | NMAP                             | Nmap v8.23                | Tester Tools                  |
| 5  | HPING                            | Hping3                    | Tester Tools                  |
| 6  | SSH Client                       | MobaXterm                 | Remote SSH/SFTP               |
| 7  | Browser                          | Chrome v125.0.6           | Software untuk browsing       |

### 2.3 Perancangan Penelitian

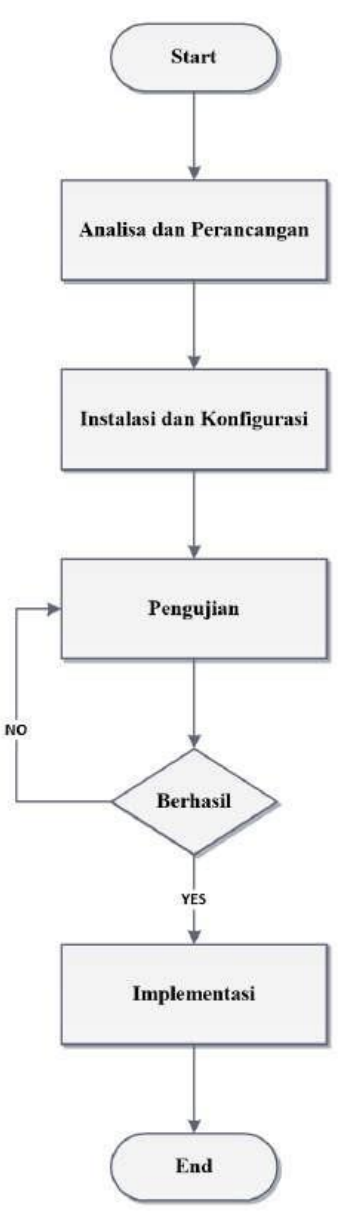

Gambar 1. Flowchart kerangka kerja

### 2.4 Perancangan Topologi Jaringan

Layout jaringan atau topologi jaringan dimaksudkan untuk merancang topologi yang kiranya sesuai dengan sistem yang dikembangkan, sehingga gambaran topologi berikut dapat memberikan gambaran secara jelas tentang sistem yang hendak dibangun.

1. Topologi jaringan sebelum diterapkan keamanan jaringan

Lisensi: Creative Commons Attribution-ShareAlike 4.0 International License (CC BY-SA 4.0)

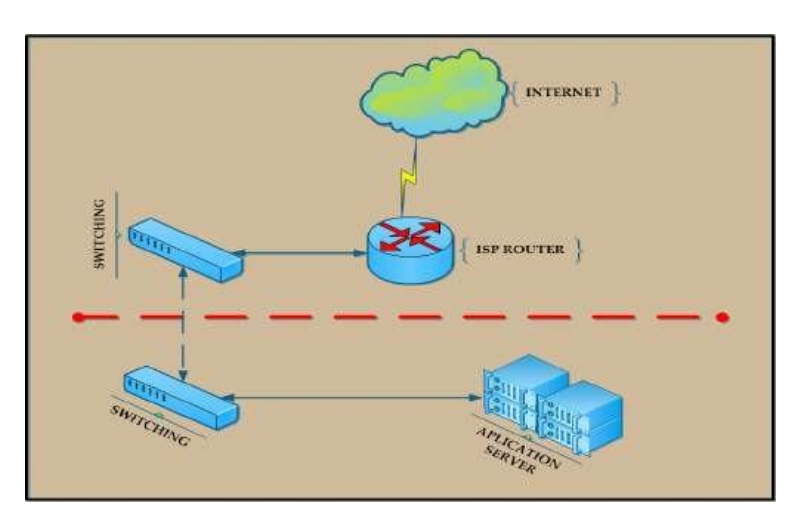

Gambar 2. Topologi Jaringan sebelum diterapkannya keamanan jaringan

### 2.5 Konfigurasi keamanan jaringan

Pada tahap Implementasi sistem ini dibuat sebuah sistem keamanan menggunakan topologi yang dirancang sebelumnya. Berikut merupakan implementasi yang dilakukan :

### 2.5.1 Konfigurasi Intrusion Detection System (IDS)

Teknik keamanan yang akan penulis terapkan adalah teknik Intrusion Detection System (IDS).[7] IDS adalah sebuah sistem yang memonitor trafik jaringan untuk mendeteksi aktivitas-aktivitas mencurigakan.

#### Step 1 - Installasi dan Update Package Ubuntu 20.04

\$ sudo apt update -y

#### Step 2 - Add Repository Install Suricata IDS Ubuntu

\$ add-apt-repository ppa:oisf/suricata-stable

\$ sudo apt update -y

### Step 3 – Install Suricata IDS Ubuntu (Install Suricata Ubuntu)

#### \$ sudo apt install suricata -y

#### Step 4 – Enable service suricata

\$ sudo systemctl enable suricata.service

Step 5 – Stop service suricata

\$ sudo systemctl stop suricata.service

#### **Step 6 – Enabling Community ID**

\$ sudo nano /etc/suricata/suricata.yaml

Cari kalimat community-id, default nya adalah false maka dirubah ke

true seperti berikut :

| /etc/suricata/suricata.yaml                                                                                                    |
|----------------------------------------------------------------------------------------------------|
| <pre># Community Flow ID # Adds a 'community_id' field to EVE records. These are meant to give # records a predictable flow ID that can be used to match records to # output of other tools such as Zeek (Bro). # # Takes a 'seed' that needs to be same across sensors and tools # to make the id less predictable.</pre> |
| # enable/disable the community id feature.<br>community-id: true                                                                                                    |
|                                                                                                    |

Gambar 3. Enable Community ID

Step 7 – Menentukan Interface Jaringan untuk digunakan

\$ ip -p -j route show default

Step 8 – Edit Interface yang akan di gunakan untuk suricata mendeteksi ancaman.

\$ sudo nano /etc/suricata/suricata.yaml

Step 9 – Validasi konfigurasi suricata

\$ sudo suricata -T -c /etc/suricata/suricata.yaml -v

Lisensi: Creative Commons Attribution-ShareAlike 4.0 International License (CC BY-SA 4.0)

192

#### 2.5.2. Konfigurasi Intrusion Prevention System (IPS)

Intrusion Prevention System adalah sistem yang dapat secara otomatis mendeteksi aktivitas mencurigakan yang berpotensi berbahaya dalam jaringan.[8].

Step 1 – Update Repository Ubuntu

\$ sudo apt -y update

### Step 2 – Install jq atau output dengan type json

\$ sudo apt –y jq

### Step 3 – Temukan IP Publik server

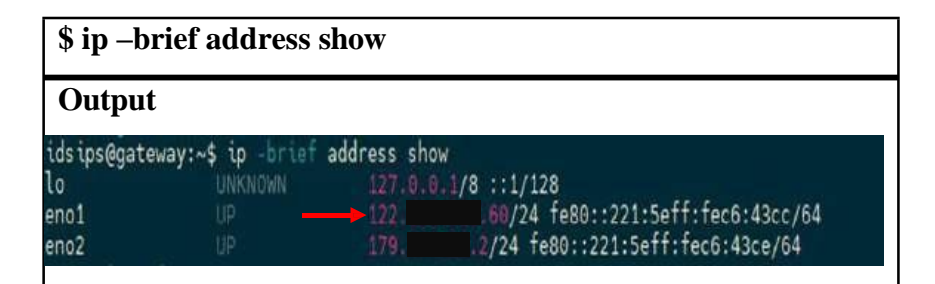

Step 4 – Masukan file aturan baru ke dalam konfigurasi suricata

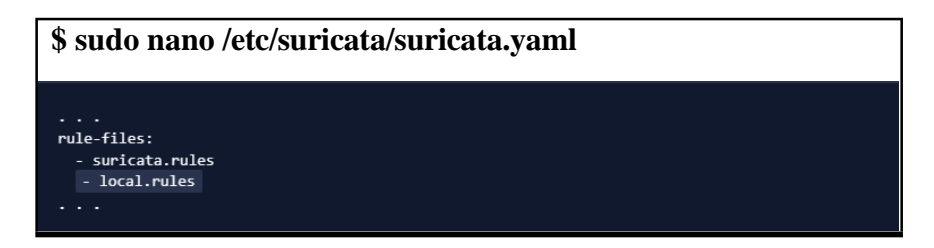

Step 6 – Validasi Konfigurasi setelah menambahkan rules

\$ sudo suricata -T -c /etc/suricata/suricata.yaml -v

Step 7 – Aktifkan IPS Mode

\$ sudo nano /etc/default/suricata

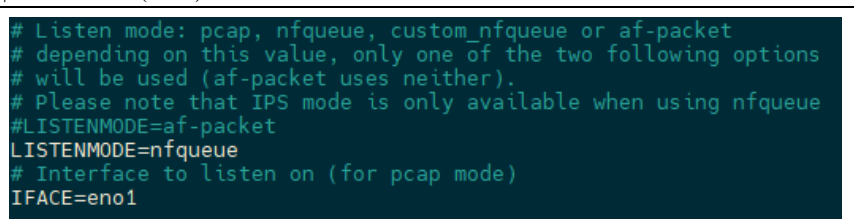

Gambar 4. Aktivasi IPS Mode

#### 2.5.3. Konfigurasi Notifikasi Bot Telegram

Telegram tidak hanya menyediakan fitur untuk chatting online tetapi juga menambahkan bot secara fungsional dengan fungsi tertentu yang beroperasi secara otomatis sebagai respons terhadap perintah atau permintaan pengguna.[9] **Step 1 – Membuat bot untuk notifikasi suricata menggunakan Feature di Telegram dengan nama** *BotFather* 

- Ketik /newbot

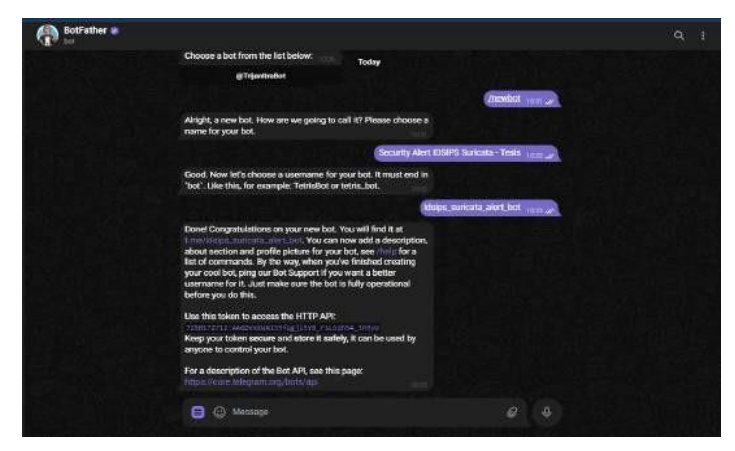

Gambar 5. Membuat bot baru

Step 2 – Masukan Nama Bot

| Change a bot from the list below                                                                                                    |             |  |
|----------------------------------------------------------------------------------------------------|-------------|--|
| Today                                                                                                    |             |  |
| g Transfindbot                                                                                                    |             |  |
| Inewird                                                                                                    | Lannia -    |  |
| Alright, a new bot. How are we going to call it? Please choose a<br>name for your bot.                                                                                                    |             |  |
| Security Alert IDSIPS Suricuta - Tests                                                                                                    | 1 1000 at 1 |  |
| Good. Now lefts choose a username for your bot. It must end in<br>"bot". Like this, for example. TetrifoBot or tetris_bot.                                                                                                    |             |  |
| Muju, anicuta, aint, bo                                                                                                    | 10000 at    |  |
| Denied Comparisations on system are both. You will find it all<br>transformation and the start of the start of the start of the start<br>about association and profile pictures for your both one's first a<br>field of commonly. By the away when provide fielded in rounding<br>the start of the start of the start of the start of the start<br>automation of the start makes the both is fully operational<br>before system and the start. |             |  |
| Lise this token to access the HTTP AP:<br>7290726712 Accession(Config)[2018 - Substreet Integer                                                                                                    |             |  |
| Keep your token secure and stare it safely, it can be used by<br>anyone to control your bot.                                                                                                    |             |  |
| For a description of the Bot API, see this page:<br>https://care.idegram.arg/bots/aps                                                                                                    |             |  |
|                                                                                                    |             |  |

Gambar 6. Masukan nama bot

Lisensi: Creative Commons Attribution-ShareAlike 4.0 International License (CC BY-SA 4.0)

### Step 3 – Masukan Username Bot

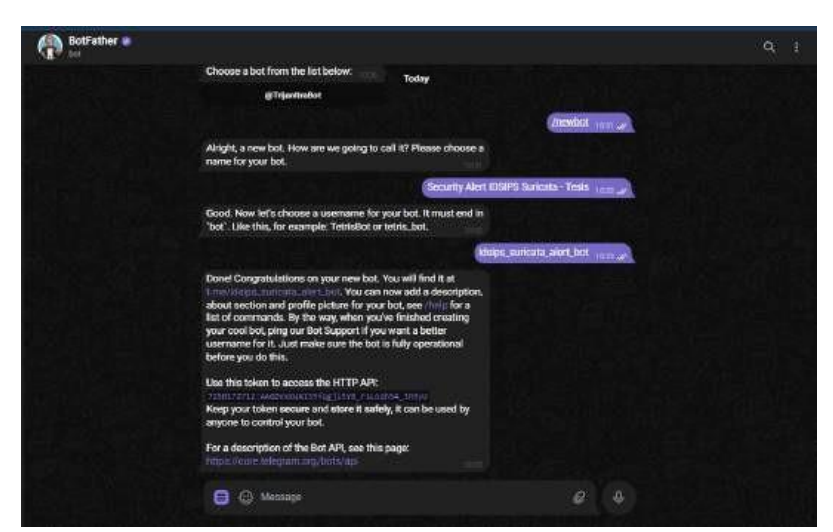

Gambar 7. Membuat username BOT

# Step 4 – Copy Token API, Paste ke url :

https://api.telegram.org/bot{TOKENBOT}/getupdates

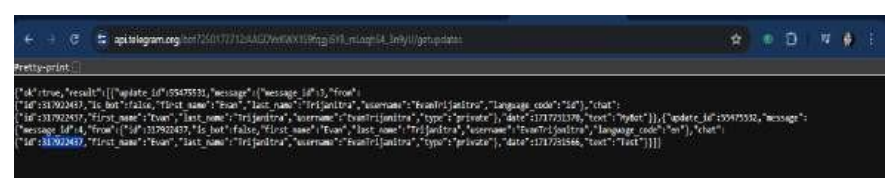

Step 5 – Buat skrip di server

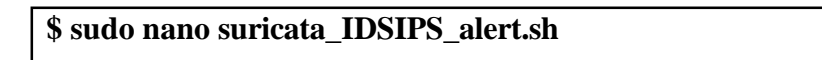

### Step 6 – Masukan Skrip berikut

| #!/bir                    | 1/bash                                    |            |             |        |              |             |        |  |
|---------------------------|-------------------------------------------|------------|-------------|--------|--------------|-------------|--------|--|
|                           |                                           |            |             |        |              |             |        |  |
| #                         | Ganti                                     | deı        | ngan        | API    | token        | bot         | Anda   |  |
| BOT                       | _TOKEN=                                   | ''7250172' | 712:AAG     | DVxKW. | X1S9fqgji5YB | _rsLoqhS4_3 | n9yU'' |  |
| #                         | Ganti                                     | dengan     | chat        | t ID   | Anda         |             |        |  |
| СНА                       | T_ID=''317                                | 922437''   |             |        |              |             |        |  |
| #                         | Path                                      | ke         | file        | log    | Suricata     |             |        |  |
| LOG                       | _FILE=''/v                                | ar/log/sur | ricata/fast | .log'' |              |             |        |  |
|                           |                                           |            |             |        |              |             |        |  |
| # F1                      | # Fungsi untuk mengirim pesan ke Telegram |            |             |        |              |             |        |  |
| send telegram message() { |                                           |            |             |        |              |             |        |  |
| cu                        | rl -s -X PO                               | ST         |             |        |              |             |        |  |
|                           |                                           |            |             |        |              |             |        |  |

```
''https://api.telegram.org/bot$BOT_TOKEN/sendMessage'' -d
''chat_id=$CHAT_ID'' -d ''text=$1'' > /de>
}
# Fungsi untuk memantau log Suricata dan mengirim notifikasi ke Telegram
monitor_suricata_log() {
   tail -F -n0 ''$LOG_FILE'' | while read -r line; do
      send_telegram_message ''$line''
      sleep 10 # Menambahkan penundaan 10 detik
   done
}
# Jalankan fungsi pemantauan log Suricata
monitor_suricata_log
```

### Step 7 – Konfigurasi layanan system

\$ sudo nano
/etc/system/system/suricata\_IDSIPS\_alert.service

#### Step 8 – Masukan skrip berikut

| [Unit]                      |                     |          |
|-----------------------------|---------------------|----------|
| Description=Suricata        | Telegram            | Notifier |
| After=network.target        |                     |          |
|                             |                     |          |
| [Service]                   |                     |          |
| Type=simple                 |                     |          |
| ExecStart=/home/idsips/suri | cata_IDSIPS_alert.s | sh       |
| Restart=always              |                     |          |
| RestartSec=10               |                     |          |
| User=nobody                 |                     |          |
| Group=nogroup               |                     |          |
| [Install]                   |                     |          |
| WantedBy=multi-user.target  | t                   |          |

#### Memulai ulang konfigurasi system

\$ sudo systemctl daemon-reload

#### Step 10 – Menjalankan notifikasi telegram

sudo systemctl start suricata-telegram.service

### 2.5.2. Konfigurasi Demiliterized Zone (DMZ)

DMZ atau zona demiliterisasi, adalah sebuah keamanan firewall yang memisahkan jaringan area lokal (LAN) dari jaringan tidak terpercaya biasanya, internet publik.[6]

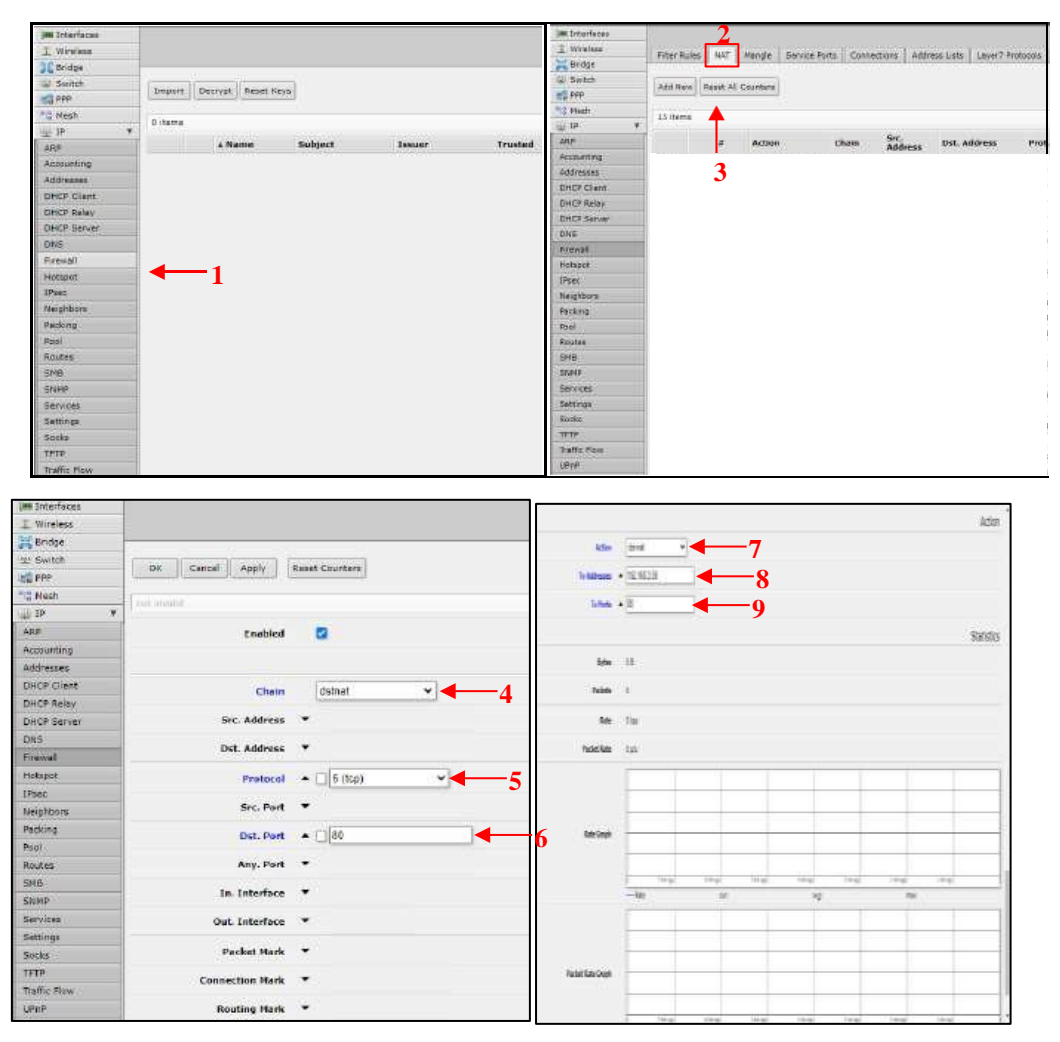

### 2.5.3. Skenario pengujian

Pengujian Sistem Keamanan Jaringan adalah proses untuk mengevaluasi

efektivitas Sistem Keamanan Jaringan dalam mencegah, mendeteksi, dan merespons serangan. Tujuan pengujian ini adalah untuk menentukan apakah sistem keamanan jaringan dapat mencegah serangan yang dicobakan. Penelitian ini melakukan pengujian untuk mengambil data dengan beberapa skenario serangan yang sudah dilakukan untuk menegtahui kinerja dari Suricata. Pengujian dilakukan dalam satu pekan dan waktu yang sudah di tentukan oleh pihak perusahaan dengan menggunakan komputer penyerang dengan berbeda lokasi dan IP dengan melakukan serangan dengan Serangan Syn Flood Attack, Port Scanning dan Ping of Death. Pengambilan Data dilakukan oleh peneliti dengan melakukan pengamatan secara langsung log Suricata pada saat terjadi Serangan.

#### 3. HASIL DAN PEMBAHASAN

#### 3.1 Hasil Pengujian

Hasil penelitian yang dilakukan berupa Intrusion Detection System (IDS), Intrusion Prevention System (IPS) dan Demiliterized Zone di PT. Maha Digital Indonesia. Skenario pengujian Intrusion Detection System (IDS) dan Intrusion Detection System ada 3 yaitu Syn Flood Attack, Port Scanning, dan Ping Of Death menggunakan sistem operasi Kali Linux. Dan Pada metode Demiliterized Zone dilakukan skenarion pengujian berupa akses port 80 atau http, akses port 443 atau https dan ping ke server aplikasi. Maka didapatkan hasil seperti table berikut ini :

| NO  | PORT | JENIS<br>SERANGAN          | PERCOBAAN<br>PENGUIIAN | ATTACKER         | HASIL DETEKSI     | DURASI<br>ALERT |
|-----|------|----------------------------|------------------------|------------------|-------------------|-----------------|
| 1.  | 80   | C T1 1 411 1               |                        | Berhasil di Drop | Berhasil di Drop  | 10 Detik        |
| 2.  | 443  | Syn Flood Attack           |                        | Berhasil di Drop | Berhasil di Drop  | 10 Detik        |
| 3.  | 80   | Dort Coopping              | Intrusion              | Berhasil di Drop | Berhasil di Drop  | 10 Detik        |
| 4.  | 443  | Port Scanning              | Detection System       | Berhasil di Drop | Berhasil di Drop  | 10 Detik        |
| 5.  | 80   | Dine Of Death              |                        | Berhasil di Drop | Berhasil di Drop  | 10 Detik        |
| 6.  | 443  | Ping Of Death              |                        | Berhasil di Drop | Berhasil di Drop  | 10 Detik        |
| 7.  | 80   | Sam Flood Attack           |                        | Berhasil di Drop | Berhasil di Drop  | 10 Detik        |
| 8.  | 443  | Syn Flood Atlack           |                        | Berhasil di Drop | Berhasil di Drop  | 10 Detik        |
| 9.  | 80   | Dent Geometre              | Intrusion              | Berhasil di Drop | Berhasil di Drop  | 10 Detik        |
| 10. | 443  | Port Scatting              | Prevention System      | Berhasil di Drop | Berhasil di Drop  | 10 Detik        |
| 11. | 80   | Dine Of Death              |                        | Berhasil di Drop | Berhasil di Drop  | 10 Detik        |
| 12. | 443  | Ping Of Death              |                        | Berhasil di Drop | Berhasil di Drop  | 10 Detik        |
| 13. | 80   | Akses Port                 |                        |                  | Berhasil di Block |                 |
| 14. | 443  | Akses Port                 | Demiliterized          | Client Lenten    | Berhasil di Akses | Real Time 1     |
| 15. | 70   | Ping IP Server<br>Aplikasi | Zone                   | Спена Сартор     | Berhasil di Block | Detik           |

# 3.1.1 Pengujian Intrusion Detection System (*IDS*) dan Intrusion Prevention System (*IPS*)

Dalam Skenario Pertama ini serangan yang dilakukan berupa komputer penyerang akan melakukan serangan secara bergantian dengan jenis serangan yang berbeda dan dalam waktu yang berbeda dengan tiga jenis serangan yaitu Syn Flooding, Port Scanning dan Ping of Death dengan target alamat IP yang sama dan sudah ditentukan oleh PT Maha Digital Indonesia.

#### 1) Syn Flood Attack

Serangan ini dilakukan oleh komputer penyerang dengan IP 122.xxx.xxx.62 dengan operation system kali linux dan melakukan serangan ke IP Target yaitu

122.xxx.xxx.60 dapat dilihat pada Gambar 9.

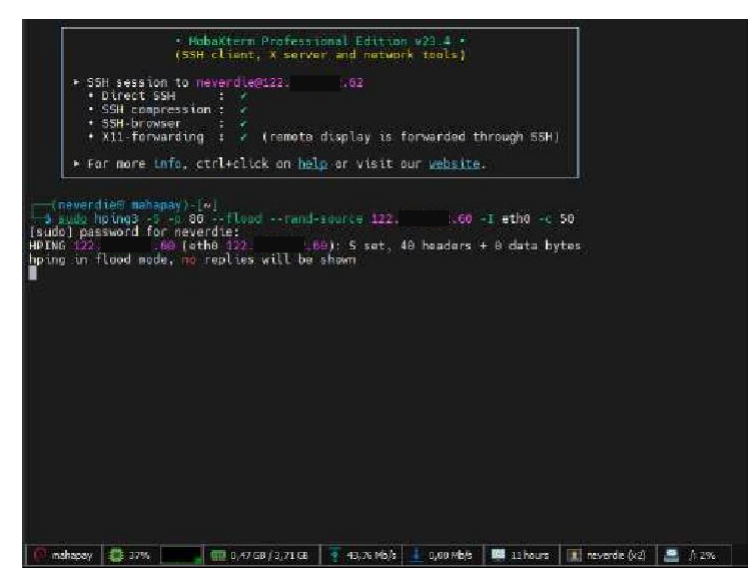

Gambar 8. Percobaan serangan Syn Flood Attack

Sedangkan Suricata memberikan alert serta melakukan drop paket yang dilakukan penyerang, perlu diperhatikan waktu penyerangan pada pukul 22.31 tanggal 07 Juni 2024 untuk memastikan Suricata bekerja secara real time dan sesuai dengan yang di terima Telegram. Hasil alert dan drop oleh Suricata seperti pada Gambar 9.

| de institute and the test of over discrete instant fact                                                                                                    |                             |
|----------------------------------------------------------------------------------------------------|-----------------------------|
| 00/07/2014-22/28:22.330209 [wDrop] [**] [10:0] SM# Flood Attack Detected - Dropping Packet [**] [Classification:                                                                                                    | (mill) [Pri                 |
| ority: 3] (TCP) 9 23 175 195 54006 -> 122                                                                                                    |                             |
| 06/07/2024-22:20:38.056270 [w0rop][**][[111:1]]SYN Flood Attack Detected - Dropping Packet [**][Classification:                                                                                                    | (null)] [Pri                |
| britty: 3] (TCP) 226:256:246:224:56121 -> 122                                                                                                    | ANTINE POR                  |
| BN/07/2024-22/2018.462623 (MUROP) [**] [1115] SHI FOOD ATTACK DEVICES - UPOPPING PACKET [**] [LIABSTICATION:<br>ority: 31 (TCP) 117 286, 71 (260 17706 -> 177) (2018)                                                                                                    | CHOICEAT THEFE              |
| 06/07/2024-22/28:40.030483 [WDrop] [4+] [11] SYN Flood Attack Detected - Dropping Packet [++] [Classification:                                                                                                    | (mull) [Pri                 |
| erity: 3] {TCP} 106.157.121.66:37405 -> 122. 100:80                                                                                                    |                             |
| 06/97/2824-22128:41.064884 [wfrop] [**] [10111] SYN Flood Attack Detected - Dropping Packet [**] [Classification:                                                                                                    | (mull)] [Prt                |
| printy 3] (LCP) 200.200.00.14124988 - 222. Constant<br>6:00:0004 12:0041 Table Longen Test Long Constant Attack Datasted - Department Dashet Feel [Classification]                                                                                                    | AND TALL PROFE              |
| ority 31 (TCP) 230 133 145 142 157884 -> 122 10:88                                                                                                    | America These               |
| 96/97/2024-22:28:34.002723 [w0rop] [**] [11:01] SYN Flood Attack Detected - Dropping Packet [**] [Classification:                                                                                                    | (mull)] [Pri                |
| srity: 3] {TCP} 141.131.61.193:1764 -> 122                                                                                                    |                             |
| 06/07/2024-22:28:33.244990 [w0rop] [**] [ [ ] [ ] [ ] [ ] [ ] [ ] [ ] [ ]                                                                                                    | (nutty) (Pri                |
| Decempion 2010 A 2010 A | Condition (Peri             |
| ority: 3] {TCP} 38 10/ 100.747:20354 -> 127                                                                                                    |                             |
| 56/07/2024-22:28:45.498552 [wDrop] [**] [11111] SYN Flood Attack Detected - Dropping Packet [**] [Classification:                                                                                                    | (mill)] [Pri.               |
| arity: 3] {TCP} 246 185,214 172:02286 -> 122. (80:80                                                                                                    | A REAL PROPERTY AND INCOME. |
| DB/D//2024-22/20146.0950653 (WUrop) [**] 11111 SHN Ficod Attack Detected - Dropping Packet [**] [Lissification:                                                                                                    | COUNTY ISSUE                |
| 06/07/2024-22:28:38.034917 [w0rop] [**] [Indian SYN Flood Attack Detected - Dropping Packet [**] [Classification:                                                                                                    | CONTRACTOR PRESS            |
| ority: 3] {TCP} 1.181.0.204:44038 -+ 122. 60:88                                                                                                    |                             |
| 96/87/2024-22:28:45.303983 [w0rop] [**] [1=1=1] SNN Flood Attack Detected - Dropping Packet [**] [Classification:                                                                                                    | (null)] [Pri                |
| prity 3] (TCP) 114(17,199,45338092 -> 122)                                                                                                    | AND TANK THE COLOR          |
| W0/0/2024-22/22/20-30.00/131 (W0/OP) (**) SIN PLOOD ATTACK Detected - Dropping Packet (**) [Liassification:<br>write: 31 (TCD) 151 3.0 (105 1409) (**) SIN PLOOD ATTACK Detected - Dropping Packet (**) [Liassification:                                                                                                    | VINCENT FRIE                |
| 06/07/2824-22:28:42.778934 [WDrop] [**] [511] SYN Flood Attack Detected - Dropping Packet [**] [Classification:                                                                                                    | (MALTER IPPE                |
| srity: 3] (TCP) 6.240.05.150:50142 -+ 12260:00                                                                                                    |                             |
| 96/87/2824-22:28:49.353076 [wDrop] [**] [ SYN Flood Attack Detected - Dropping Packet [**] [Classification:                                                                                                    | (mail)] [Pri                |
| Sector 31 (reb) 224 /0 200/105/20335 -> 121                                                                                                    |                             |
|                                                                                                    |                             |
| 💽 gatewar 🛛 🔯 74% 🔄 🖬 2,05.08 / 7,78.68 🕴 55,34 Mb/r 📥 62,08 Hb/r 🗰 2,days 🕼 Kaps (x2) 📓 7:50% Abord,eth 2% Abord, 29%                                                                                                    |                             |

Gambar 9. Hasil Deteksi Serangan Syn Flood Attack

Sedangkan untuk Notifikasi sesuai dengan skrip yang diberikan bahwa di kirimkan ke Telegam di jeda 10 detik, Berikut adalah notifikasi yang diterima oleh Telegram.

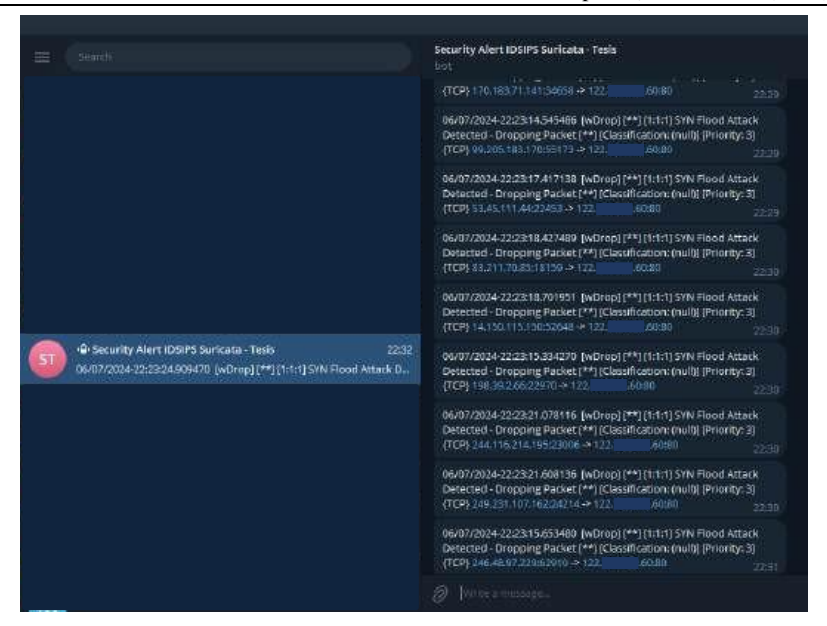

Gambar 10. Notifikasi Telegram

### 2) Port Scanning

Komputer penyerang akan melakukan serangan dengan jenis serangan yang sama dengan target Alamat IP yang sudah ditentukan. Tampak pada Gambar 11. Komputer Penyerang melakukan serangan Port Scanning.

| (neverdie⊖ mahapay)-[*]<br>              |                            |                |                 |                    |  |
|------------------------------------------|----------------------------|----------------|-----------------|--------------------|--|
| Starting Nmap 7,945VN ( https://         | nmap.org ) at 2024-06      | 5-07 23:41 WIB |                 |                    |  |
| Nmap scan report for ip-60.112.          | net.id                     | (122           | 60)             |                    |  |
| Host is up (0.00021s latency).           |                            |                |                 |                    |  |
| Not shown: 999 closed top ports          | (reset)                    |                |                 |                    |  |
| PORT STATE SERVICE VERSION               |                            |                |                 |                    |  |
| 53/tcp open domain ISC BIND 9.           | 16.48 (Ubuntu Linux)       |                |                 |                    |  |
| dns-nsid:                                |                            |                |                 |                    |  |
| bind.version: 9.16.48-Ubuntu             |                            |                |                 |                    |  |
| MAC Address: 00:21:5E:C0:43:CC [         | LBM)                       |                |                 |                    |  |
| Device type: general purpose             |                            |                |                 |                    |  |
| Running: Linux 4.xjs.x                   | I af anna ta il incord inc | or based of    |                 |                    |  |
| OC detailer Linux 4 15 5 9               | cr4 cper/or colux: colu    | ax_kernet:a    |                 |                    |  |
| Network Distance: 1 hon                  |                            |                |                 |                    |  |
| Service Info: 05: Linux: CPE: cn         | e:/o:linux:linux kern      | uel            |                 |                    |  |
| eriter entry eriter entry eret ek        |                            |                |                 |                    |  |
| TRACEROUTE                               |                            |                |                 |                    |  |
| HOP RTT ADDRESS                          |                            |                |                 |                    |  |
| 1 0.22 ms ip-60.112.                     | net.id (122;               | 60)            |                 |                    |  |
| en en en en en en en en en en en en en e |                            |                |                 |                    |  |
| OS and Service detection perform         | ad. Please report any      | / incorrect re | sults at https: | //nmap.org/submit/ |  |
| Nmap done: 1 IP address (1 host          | up) scanned in 16.17       | seconds        |                 |                    |  |
|                                          |                            |                |                 |                    |  |

### Gambar 11. Percobaan Port Scanning

Komputer melakukan penyerangan kepada target IP yang sudah ditentukan dan dalam waktu yang bersamaan, untuk hasil deteksi dari Suricata dapat dilihat pada Gambar 12.

| \$ 4.5.9W(2071                       |                  |                                                                                                    |               |            |                          |                 |                   |             | . —                  | a ×            |
|--------------------------------------|------------------|----------------------------------------------------------------------------------------------------|---------------|------------|--------------------------|-----------------|-------------------|-------------|----------------------|----------------|
| 🙆 Javetari: 🔡 Futureer 💷 Sini        | arrige 👌 Dagadam | •                                                                                                    |               | I sectors  |                          |                 |                   |             |                      | 🔣 Core         |
| .06:89<br>98/47/2024-23:47:30.203264 | (+erres) [***]   | <u>iu</u> in pr                                                                                                 | ort scanning  | Detected   | Dromping Packet (**)     | (classification |                   |             |                      | i ilian        |
| 05/07/2804-23+07-33-03450            |                  |                                                                                                    | ort Scenning  |            | . Unspiring Facker, (**) |                 |                   |             |                      | 40 (4,333)     |
| 66/67/2624-23:47:30.855454           | [abrast] [**]    |                                                                                                    | wit Sciencing |            |                          |                 |                   |             |                      | 48 -+ 311.     |
| 00/07/2024-22147131-54588            |                  | in the second second second second second second second second second second second second second second second | int sciming   |            |                          |                 |                   |             |                      | 28 -> 2020     |
| 60,00772024-21-07135-333360          | Evening E++3     |                                                                                                    | nit Stanning  | Detected - | Brasping Hacket [**]     |                 |                   |             |                      | a 222112       |
| 00/02/2024-23:47:11.990436           | [etrop] [44]     | 10 P                                                                                                    | art Scienting | Detected - | Drapping Fachet [**]     |                 |                   |             |                      | 149 -> 113     |
| 05/07/2024-25147112.478815           | (ubras) [++]     |                                                                                                    | ort Scanning  | Detected   | Dropping Facket (++)     |                 |                   |             | Automotic receipter  | is min         |
| MEANTY2024-20147122-393271           |                  |                                                                                                    | ort Scarning  |            | Oropping Packat [++]     |                 |                   |             |                      | 100            |
| 00/17/2024-23:47:35.357364           | [ubras] [**]     | (LILL) P                                                                                                    | ort Scanning  |            | - Drapping Packet [**]   |                 |                   |             | w.1.21041-34643      | - million      |
| 00/07/2024-22(47)30.020110           | (worea) (++)     |                                                                                                    | ort scanning  |            | Drate ing workst [**]    |                 |                   |             |                      | 1852           |
| 6674972824125147.15.016565           | (whrow) [++]     |                                                                                                    | art Scanling  |            | Dropping Packet [**]     |                 |                   |             | Calif. (1), 110 (403 | 64 - e 110.    |
| 062022004-28:07:06.000021            | Debrand Deel     |                                                                                                    | ert Scamieg   |            | Branning Packet [++]     |                 |                   |             |                      | and the second |
| MUNICIPALITY - 20147-10-104430       | [worse] [**]     |                                                                                                    | int training  |            |                          |                 |                   |             |                      | 18-19-122.     |
| 0578772924-20147137.008500           | DePropT Tert1    |                                                                                                    | ert Scanning  | Ostected - | Brossona Packet [**]     | Classification  |                   |             | 0771-1071-00 (\$402  | See Block      |
| 0020722024-23107-37.079626           | [wbrops] [**]    |                                                                                                    | ort Scanning  | Detected   | - Dropping Packet (++)   |                 | intiti periority: | 1) (TCP) 1  |                      | 111 -> 781     |
| 05/07/2024-22:47:30.700607           | [vpras] [++]     | in in                                                                                                    | ert Scanning  | Detected   | Drapping Tacket [++]     | (Canadianation) | millel printing   |             | 100 110. 200 100     | 102            |
| MI/87/2024-25 47:44.347300           | (adrops) (++)    |                                                                                                    | ort Scenning  | Detected - | Dropping Facket [++]     |                 |                   | 1) (TOP): 4 |                      | t#1.13         |
| 86/07/2024 29147 49-081850           | (-Drop) [11]     |                                                                                                    | ort spanning  | DETECTOR   | - troubing muchot [**]   |                 |                   |             |                      | 40 -> 117-     |
| en/#7/20104-221(#7-39-283309         | Tethnasi 1=+1    |                                                                                                    | wit scanning  |            | - propping micket [++]   |                 |                   |             |                      | sur 🛹 taz      |
| 06743729324-22147-40.013000          | Lubreal (++1     |                                                                                                    | ort Spanning  | Ontected   | - Drampting Packet [**]  |                 |                   |             |                      | 49.10 100.     |
| MANTANIA 28127-42.597197             |                  |                                                                                                    |               |            | - Aropping Facket [**]   |                 |                   | 8] (109) I  |                      | ¥\$69 → 13     |

Gambar 12. Notifikasi Port Scanning pada log suricata

Sedangkan untuk Notifikasi sesuai dengan skrip yang diberikan bahwa di kirimkan ke Telegam di jeda 10 detik, Berikut adalah notifikasi yang diterima oleh Telegram.

|                                                                                                    | Security Alert (DSIPS Survey) Texa                                                                                                    |
|----------------------------------------------------------------------------------------------------|----------------------------------------------------------------------------------------------------|
|                                                                                                    |                                                                                                    |
|                                                                                                    | BARDISTAN CONTRACTORISTIC INCOMENTATION OF THE CONTRACTOR OF THE CONTRACTOR OF THE C      |
|                                                                                                    | AGAVY/S224-25-8138 200544 [w0hop] [***] [1-21] And Steaming<br>Denotes - Desping Factor(**1) Classification (null) (Pointip I)<br>[YCF1124-25-8188 [v0h-4-127]                                                                                                    |
|                                                                                                    | BANTISTAL SANTAN ADMIN WOMAN (** 1152) (** 1527) (** 1527)<br>Detected - Docygong Recket (** 1 (Damefracture (** 16)) (** 167)<br>(** 1944) (** 16) (** 16) |
|                                                                                                    | MANU/ADA SERVICE 46864 Wareput (P11) Add (Peer Scenning<br>Detactive Detactive Detaction gradies (Provide and<br>Provide 2022) 2012 Part (P12) Add (Part Part Part Part Part Part Part Part                                                                                                    |
| Security Alexandro Savientes Teste 2001<br>Securito de Calendaria por por primi primi forma de porte portes. | BANDARY CONTRACTORS AND AN ADDRESS OF THE SECTION OF THE SECTION O      |
|                                                                                                    | Weinforder zweiten asseen weroopi (**) hat i pressioning<br>Detected - Descring Packet (**) Standformer (n. R.) (Preside 19<br>(**) 13 al februari (**) - * 10                                                                                                    |
|                                                                                                    | assertation and an annual second difference in discovery in the second second s      |
|                                                                                                    | 96/47/2024-254/352 4/We15 (editing) ( <sup>14</sup> ) (1/23) Perr Sources<br>Detected: Despiring Fischer( <sup>14</sup> ) (Carolinations (nulli (Possible II)<br>(15.47) (A.4.17) (editing) = 1.02                                                                                                    |
|                                                                                                    |                                                                                                    |

Gambar 13. Notifikasi Port Scanning pada Telegram

#### 3) Serangan Ping Of Death

Komputer penyerang akan melakukan serangan dengan jenis serangan yang sama dengan target Alamat IP yang sudah ditentukan. Tampak pada Gambar 15. Komputer Penyerang melakukan serangan Ping Of Death.

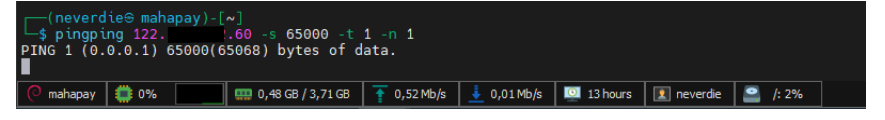

Gambar 14. Percobaan Serangan Ping Of Death

Komputer melakukan penyerangan kepada target IP yang sudah ditentukan dan dalam

waktu yang bersamaan, untuk hasil deteksi dari Suricata dapat dilihat pada Gambar 4.8

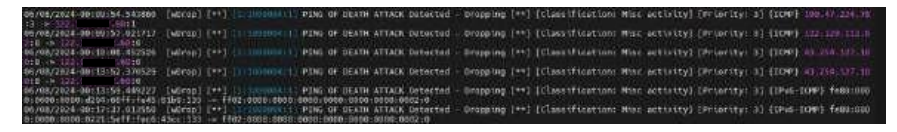

Gambar 15. Notifikasi Ping Of Death pada Log Suricata

Sedangkan untuk Notifikasi sesuai dengan skrip yang diberikan bahwa di kirimkan ke Telegam di jeda 10 detik, Berikut adalah notifikasi yang diterima oleh Telegram.

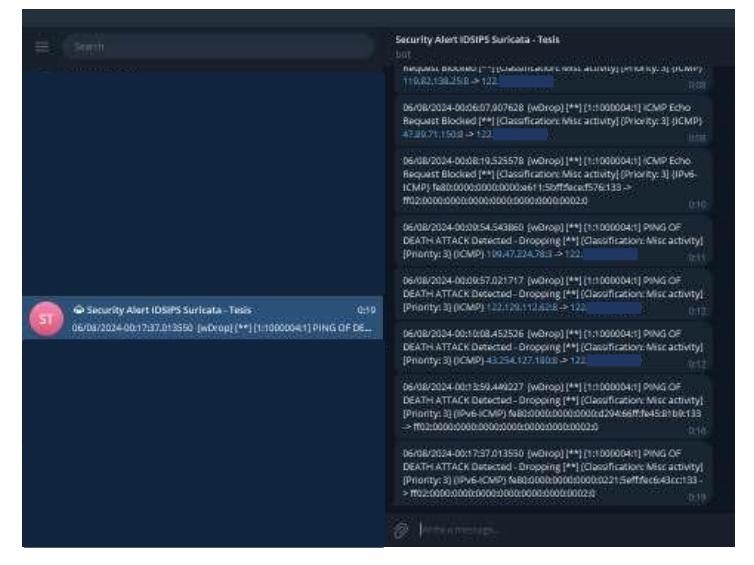

Gambar 16. Notifikasi Ping Of Death pada Telegram

#### 3.1.2. Pengujian Demiliterized Zone (DMZ)

Pada konfigurasi sebelumnya bahwa untuk mengakses server private atau production hanya bias menggunakan port 443. DMZ akan dikatakan layak jika rule yang diterapkan telah berjalan dengan semestinya. Dimana Rule tersebut adalah: "Jika

trafik yang berasal dari komputer Client menuju WEB server dengan protocol tcp

dengan Dst. Port 80, maka request layanan WEB server akan di block".[10]

#### 1) Pengujian Akses Web Port 80

Pada pengujian ini Client mencoba mengakses web mahapay.com dengan port 80 atau http request.

|                     |                                                                                                    |  | * |
|---------------------|----------------------------------------------------------------------------------------------------|--|---|
| + - 0 6 012//100400 | - Andrew Control of Control of Co |  |   |
|                     |                                                                                                    |  |   |
|                     |                                                                                                    |  |   |
|                     | E                                                                                                    |  |   |
|                     |                                                                                                    |  |   |
|                     | Situs ini tidak dapat dijangkau                                                                                                    |  |   |
|                     | management of the state of the second second second                                                                                                    |  |   |
|                     | Color:<br>• Policies contrangen<br>• Manunitas provy dan tirmail                                                                                                    |  |   |
|                     |                                                                                                    |  |   |
|                     | (111)                                                                                                    |  |   |
|                     |                                                                                                    |  |   |
|                     |                                                                                                    |  |   |
|                     |                                                                                                    |  |   |
|                     |                                                                                                    |  |   |

Gambar 17. Pengujian akses port 80 atau http

### 2) Pengujian Akses Web Port 443

Pada pengujian ini Client mencoba mengakses web mahapay.com dengan port 443 atau https request.

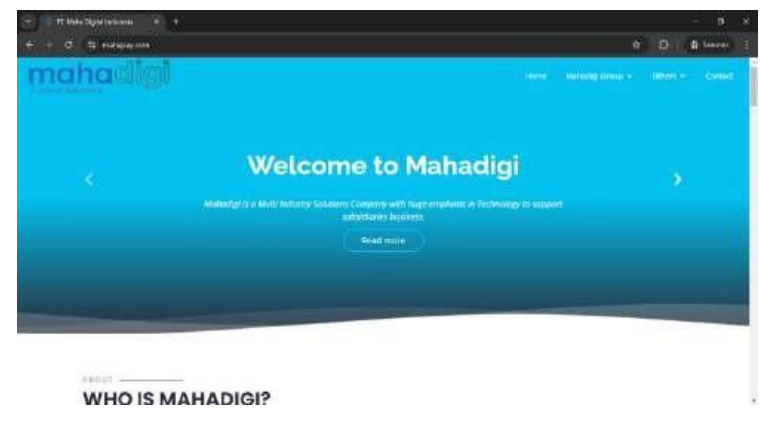

Gambar 18. Pengujian akses port 443 atau https

### 3) Pengujian Ping ke IP Server Aplikasi

Pada pengujian ini client atau attacker mencoba Ping ke IP server aplikasi.

| s ping 192,168.3.59                                        |
|------------------------------------------------------------|
| PING 192,168,3.59 (192,168,3.59) 56(84) bytes of data.     |
| From 10.10.234.81 icmp seg=1 Destination Host Unreachable  |
| From 10.10.254.81 icmp seg=2 Destination Host Unreachable  |
| From 10.10.254.81 icmp seg=3 Destination Host Unreachable  |
| From 10.10.254.81 icmp seg=4 Destination Host Unreachable  |
| From 10.10.254.01 icmp seg=5 Destination Host Unreachable  |
| From 10.10.254.81 icmp seg=6 Destination Host Unreachable  |
| From 10.10.254.81 icmp seg=7 Destination Host Unreachable  |
| From 10.10.254.81 icmp seq=8 Destination Host Unreachable  |
| From 10.10.254.81 icmp_seq=9 Destination Host Unreachable  |
| From 10.10.254.81 icmp_seq=10 Destination Host Unreachable |
| From 10.10.254.81 icmp_seq=11 Destination Host Unreachable |
| From 10.10.254.81 icmp_seq=12 Destination Host Unreachable |
| From 10.10.254.81 icmp_seq=13 Destination Host Unreachable |
| From 10.10.254.81 icmp_seq=14 Destination Host Unreachable |
| From 10.10.234.81 icmp_seq=15 Destination Host Unreachable |
| From 10.10.254.81 icmp_seq=16 Destination Host Unreachable |
|                                                            |
|                                                            |
|                                                            |
|                                                            |
|                                                            |

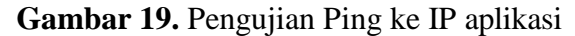

Lisensi: Creative Commons Attribution-ShareAlike 4.0 International License (CC BY-SA 4.0)

204

### 4. KESIMPULAN

Berdasarkan dari hasil penelitian yang ditulis penulis telah dilakukan, maka penulis menarik kesimpulan bahwa System Intrusion Detection System (IDS) dan Intrusion Prevention System (IPS) Pada installation suricata berhasil mendeteksi serangan yang dilakukan oleh attacker atau penyerang yang hendak melakukan serangan Syn Flood Attack, Port Scanning dan Ping Of Death. Dalam penelitian ini, Suricata berhasil mendeteksi serangan Syn Flood Attack, Port Scanning, dan Ping of Death dengan berbagai skenario yang telah dilakukan. Pentingnya penggunaan rules yang tepat juga terbukti dapat meningkatkan kemampuan deteksi serangan pada jaringan. Selain itu, keberhasilan Suricata dalam mendeteksi serangan juga bergantung pada pembaruan dan konfigurasi yang tepat. Adanya pembaruan rules terbaru dan penyesuaian dengan kebutuhan jaringan yang spesifik sangat penting dalam memastikan efektivitas Suricata. Berdasarkan hasil pembahasan dapat diberikan informasi yaitu penggunaan fungsi DMZ dan firewall filtering untuk Port Knocking pada router firewall Mikrotik dapat memberikan keamanan kepada server utama (DMZ) dan keamanan pada server router (Port Knocking).

Dengan demikian, Topologi yang di rancang terbukti efektif dan dapat diterapkan sebagai kemanan jaringan pada PT. Maha Digital Indonesia (*Mahapay*), penggunaan Suricata juga dapat membantu administrator jaringan dalam mengidentifikasi serangan dan mengambil tindakan pencegahan yang tepat. Dengan keandalannya dalam mendeteksi serangan dan fleksibilitasnya dalam integrasi dengan sistem keamanan lainnya, Suricata menjadi pilihan yang baik sebagai sistem IDS/IPS untuk meningkatkan keamanan jaringan.

### 5. DAFTAR PUSTAKA

- A. Elanda and D. R. R. Simamora, "Audit dan Investigasi Intrusion Detection System (IDS) pada Infrastruktur Jaringan Kampus dengan menggunakan Metode Indeks KAMI (Studi Kasus: STMIK Rosma)," 2021. [Online]. Available: https://e-journal.rosma.ac.id/index.php/inotek/article/view/128
- W. W. Widiyanto, "SIMRS Network Security Simulation Using Snort IDS and IPS Methods," *Indones. Heal. Inf. Manag. J.*, vol. 10, no. 1, pp. 10–17, Jun. 2022, doi: 10.47007/inohim.v10i1.396.
- [3] P. B. Pramudya, "Implementation of signature-based intrusion detection

system using SNORT to prevent threats in network servers," J. Soft Comput. Explor., vol. 3, no. 2, pp. 93–98, 2022, doi: 10.52465/joscex.v3i2.80.

- [4] N. Nuroji, "Penerapan Intrusion Detection and Prevention System (IDPS) pada Jaringan komputer sebagai pencegahan serangan Port-Scanning," J. Data Sci. Inf. Syst., vol. 1, no. 2, pp. 41–49, 2023, [Online]. Available: https://doi.org/10.58602/dimis.v1i2.44
- F. T. Anugrah et al., "Implementasi Intrusion Prevention System (IPS) [5] Menggunakan Suricata Untuk Serangan SQL Injection," Techné J. Ilm. Elektrotek., vol. 21, p. 12, 2022.
- E. Suteja, E. N. Kumalasari, and S. Raharjo, "PERANCANGAN SISTEM [6] KEAMANAN JARINGAN UNTUK MENGURANGI KEJAHATAN CYBER MENGGUNAKAN TEKNIK DEMILITARIZED ZONE (DMZ) DAN FIREWALL RULES (Studi Kasus: Laboratorium Basis Data IST AKPRIND)," 2021.
- [7] D. Hidayat, "Mengoptimalkan Pencegahan Serangan Brute Force pada Linux melalui Penerapan Metode Aplikasi IDS Snort," JITEKH, vol. 11, no. 2, 2023, doi: 10.35447/jitekh.v11i2.764.
- Y. Arta, A. Syukur, and R. Kharisma, "Simulasi Implementasi Intrusion [8] Prevention System (IPS) Pada Router Mikrotik," IT J. Res. Dev., vol. 3, no. 1, pp. 104–114, Aug. 2018, doi: 10.25299/itjrd.2018.vol3(1).1346.
- [9] J. A. Dharma and Rino, "Network Attack Detection Using Intrusion Detection System Utilizing Snort Based on Telegram," bit-Tech, vol. 6, no. 2, pp. 118-126, 2023, doi: 10.32877/bt.v6i2.943.
- T. Rahman and R. M. Adha, "Keamanan Jaringan dengan Metode Access List [10] Demilitarized Zone pada Cisco RV042," Keamanan Jar. dengan Metod. Access List Demilitarized Zo. pada Cisco RV042 Taufik, vol. 6, no. 2, p. 11, 2021.